### Agendar reuniões e acompanhar as respostas

### Etapa 1: agendar uma reunião

Selecione **Novo > Evento de Calendário** e insira os nomes dos participantes na caixa **Adicionar Pessoas** em **Pessoas**.

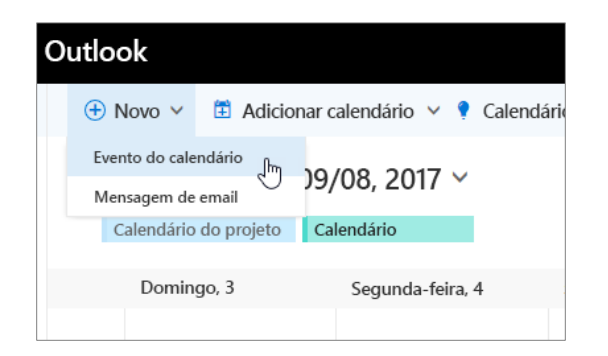

### Etapa 3: adicionar uma sala

No **Assistente de Agendamento,** clique em **Adicionar Sala**, selecione um local na lista de salas e escolha uma sala.

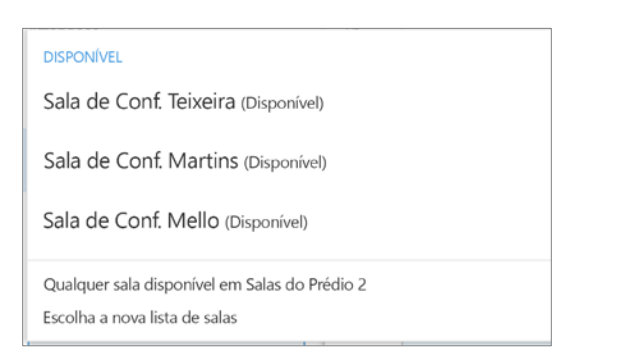

### Etapa 5: anexar um arquivo

Clique em Inserir > Anexar Arquivo > selecione um arquivo e como um link de Compartilhamento.

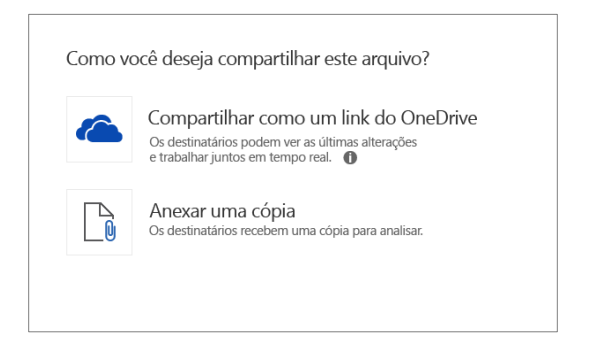

#### Etapa 2: ver a disponibilidade dos participantes

Clique 🐻 em **Assistente de Agendamento** para ver os horários de disponibilidade. O Assistente de Agendamento é mostrado depois que você adiciona uma pessoa na caixa **Adicionar Pessoas**.

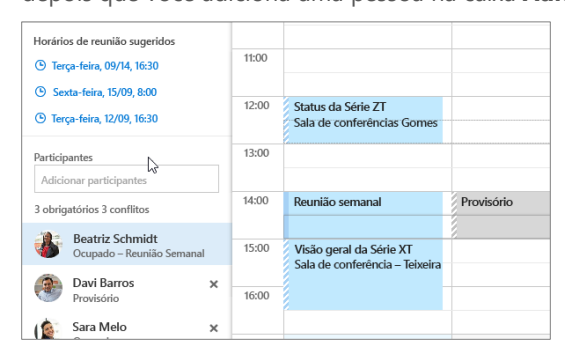

### Etapa 4: transformar em uma Reunião do Skype

Selecione **Adicionar Reunião do Skype** para transformar a reunião em uma reunião online.

| 🖾 Enviar 🧰 Descartar 💧 | Anexar ( | Adicio | nar reunião do Skype<br>പ്പിന | Botão 🛩 |
|------------------------|----------|--------|-------------------------------|---------|
| Detalhes               |          |        | U                             |         |
| Orçamento T3           |          |        |                               |         |
| Sala de Conf. Teixeira |          |        |                               |         |
| Início                 |          |        | Término                       |         |
| Sex 15/09/2017         | 8:00     | *      | 8:30 ( 30 minutos )           | -       |

### Etapa 6: acompanhar respostas a convites

Selecione a guia **Reunião** > selecionar uma reunião e selecione **Acompanhar** para ver as respostas.

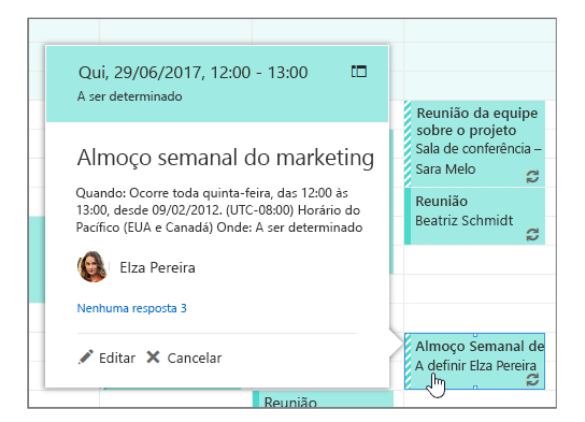

## Calendário do Outlook na Web

# Aplicar categorias para classificar eventos

Clique com o botão direito do mouse em um evento, selecione **Categorizar** e a categoria.

| Concluído         | Orçamento T3 Sala de conferência – E 🛽 |   |   |
|-------------------|----------------------------------------|---|---|
| Negado            | Abrir                                  |   |   |
| Em andamento      | Responder                              |   |   |
| Pessoal           | Responder a todos                      |   |   |
| Solicitado        | Encaminhar                             |   |   |
| Série XT          | Botão                                  | > | G |
| Série ZT          | Mostrar como                           | > | S |
| Limpar categorias | Categorizar                            | > |   |
|                   |                                        |   |   |

# Adicionar um calendário ao modo de exibição de calendário

Para adicionar outro calendário ao modo de exibição de calendário, selecione **Adicionar Calendário > Do Diretório**.

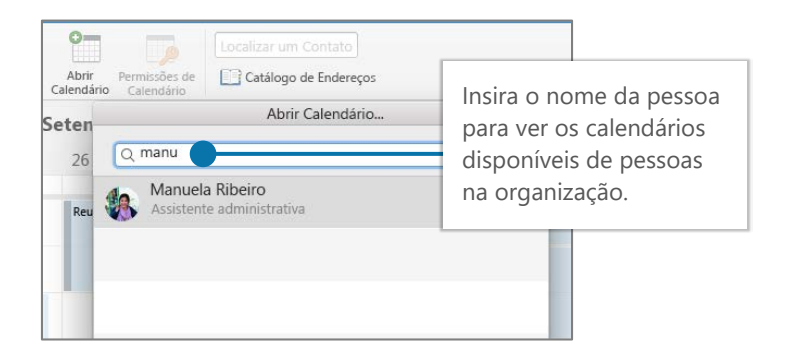

## Atalhos de teclado

| Acessar o calendário       | Ctrl+2                      | Crie uma nova solicitação de reunião | Ctrl+Shift+Q           |
|----------------------------|-----------------------------|--------------------------------------|------------------------|
| Acessar o Email            | Ctrl+1                      | Ir para hoje                         | Alt+N A, F             |
| Criar Compromisso          | Ctrl+Shift+A                | Pesquisar                            | Teclas para Cima/Baixo |
| Mudar para dia (1), semana | a de trabalho (2), semana ( | (3) ou mês (4) Shift+Alt+[1,2,3,4]   |                        |

Mais atalhos de teclado: <u>https://go.microsoft.com/fwlink/?linkid=864503</u>

## Mais informações

Ajuda do Outlook para Web, https://go.microsoft.com/fwlink/?linkid=864505 Mudar modos de exibição de calendário

Selecione **Início** e uma opção de exibição, como **Dia** ou **Semana de Trabalho**.

| Dia Semana de trabalh                                     | o Semana Mês 🛛 Hoje                |
|-----------------------------------------------------------|------------------------------------|
| Quinta-feira, 14                                          | Sexta-feira, 15                    |
| Reunião semanal<br>Beatriz Schmidt                        | Reunião semanal<br>Beatriz Schmidt |
| Visão geral da Série XT<br>Sala de conferência – Teixeira |                                    |

## Compartilhar um calendário

Selecione Início > Compartilhar Calendário, adicione pessoas à linha Para e selecione Enviar.

| ✓ Concluído                                 |                                       |   |              |   |
|---------------------------------------------|---------------------------------------|---|--------------|---|
| Compartilhar este calendár                  | io: Calendário                        |   |              |   |
| Enviar um corwite de compartilhamento por e | mail.                                 |   |              |   |
| MilaM@contoso.com                           | Pode exibir todos os detalhes         | • | Compartilhar | Û |
|                                             | Pode exibir quando eu estiver ocupado |   |              |   |
| Pessoas da sua organização                  | Pode exibir títulos e locais          |   |              |   |
|                                             | ✓ Pode exibir todos os detalhes       |   |              |   |
|                                             | Pode editar                           |   | -            |   |
|                                             | Delegar                               |   |              |   |
|                                             |                                       |   |              |   |
|                                             |                                       |   |              |   |

Diferenças entre área de trabalho, online e móvel, <u>https://go.microsoft.com/fwlink/?linkid=864504</u>